# **GETTING TO KNOW YOUR CAMERA**

#### Front View

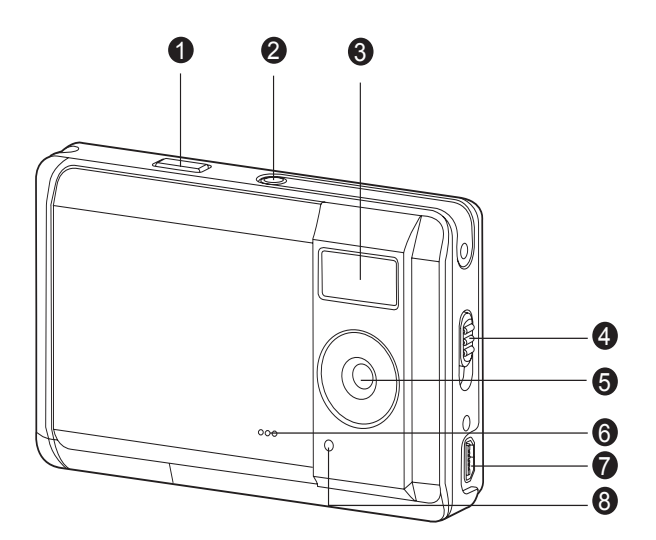

- 1. Shutter button
- 2. Power button
- 3. Flash
- 4. Focus switch
  - [ 🔺 ]Normal mode [ 💥 ]Macro mode
- 5. Lens
- 6. Beeper
- 7. USB connector
- 8. Self-timer LED

#### **Rear View**

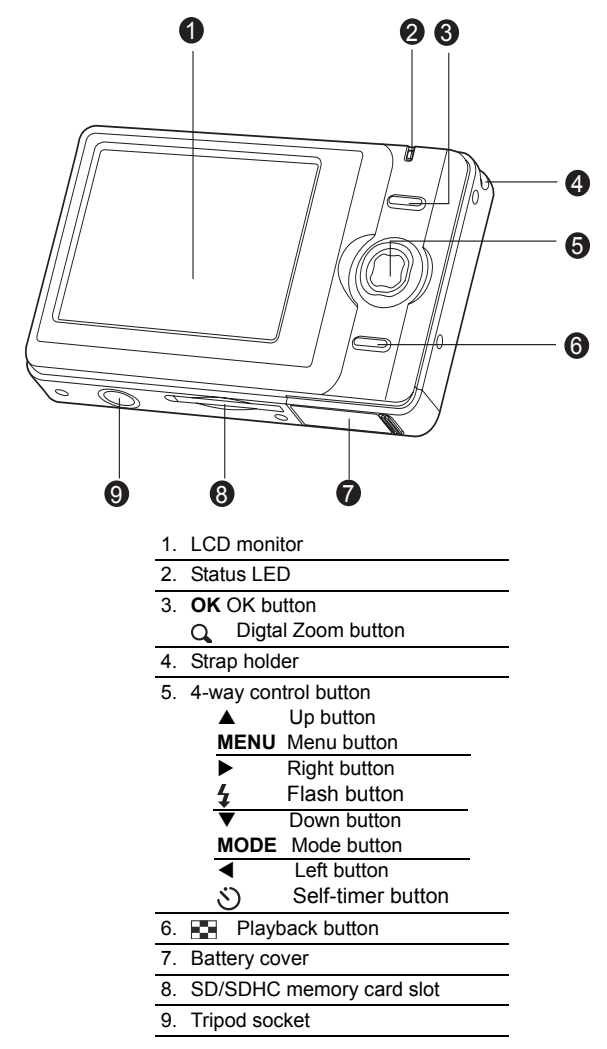

# **GETTING STARTED**

#### **Preparation**

- 1. Attach the camera strap.
- 2. Open the battery cover.
- 3. Load the batteries with correct orientation as shown.
- 4. Close the battery cover and make sure it is locked securely.
- 5. Insert an SD/SDHC memory card (Optional).
  - The camera has 16MB internal memory (13.5MB available for image storage), but you can load an SD/SDHC memory card (SDHC memory card up to 4GB) to expand the camera's memory capacity.
  - Be sure to format the memory card with this camera before its initial usage.

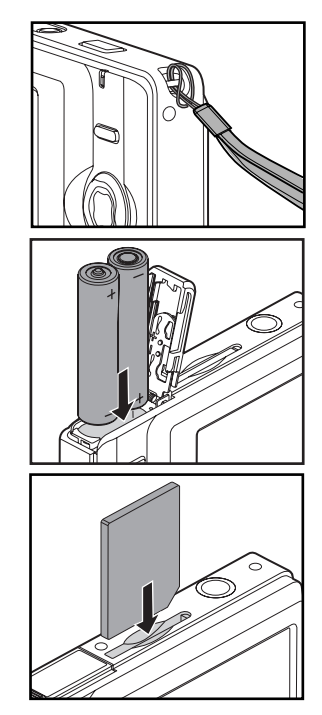

## **Turning the Power On/Off**

Load the battery and insert an SD/SDHC memory card before starting.

- Press the POWER button until the digital still camera turns on.
- To turn the power off, press the **POWER** button again.

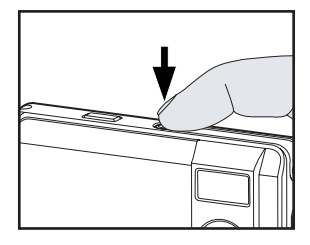

## Capturing Images

Your camera is equipped with a 2.48" full color LTPS-TFT LCD monitor to help you compose images, playback recorded images/video clips or adjust menu settings.

- 1. Press the **Power** button to turn the power on.
- 2. Compose the image on the monitor screen so that the main subject is within the focus frame.
- 3. Press the shutter button to capture the image.

### Setting the Scene Mode

You can select the scene mode according to the shooting scene. There are 6 available modes in this scene mode.

- Select this mode to adjust point-and-shoot action. [A] Auto: Sport: Select this mode when you want to photograph fast-moving subjects. [ 🔩 ] Night: Select this mode when you want to capture dark scenes such as night views. [ 🚨 ] Portrait: Select this mode when you want to capture an image that makes the person stand out against a defocused (blurred) background. [ ] Landscape: Select this mode to capture an image with infinity focus, hard sharpness and high saturation. [ 7] Backlight: Select this mode when you want to capture images as the light comes from behind the object. 1. Press the MENU button.
  - The [Capture] menu is displayed.
- 2. Select [Scene Mode] with the ▲ / ▼ buttons, then press the OK button.
- 3. Select the desired scene mode with the ▲ / ▼ buttons, then press the **OK** button.
- 4. To exit from the menu, press the ◀ button.

## **Recording Video Clips**

This mode allows you to record video clips at a resolution of VGA (640 x 480) / QVGA (320 x 240) pixels.

- 1. Press the **MODE** button to set the camera mode to [ 22].
- 2. Compose the image.
- 3. Press the shutter button.
  - The recording of the video clip will start.
  - Pressing the shutter button one more time will end the recording of the video clip.
  - The recording time depends on the storage size and the subject of the image to be recorded.

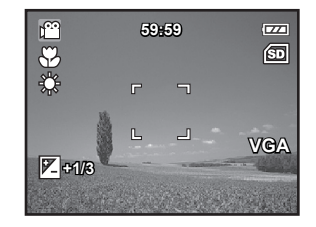

#### Playing Back Video Clips

You can play back recorded video clips on the camera.

- 1. Press the [ ] button.
  - The last image appears on the screen.
- Select the desired video clip with the ◄ / ► buttons.
- 3. Press the OK button.
  - A press of the ► / ◄ buttons during playback allows fast forward play / fast reverse play.
  - To stop video playback, press the ▼ button. This stops playback and returns to the start of the video clip.
  - To pause video playback, press the OK button. This pauses video playback. To cancel pause, press the OK button again.

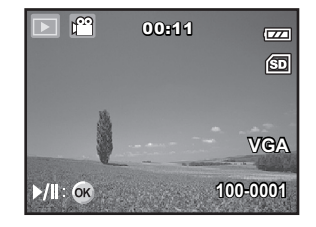

## **Playing Back Still Images**

You can play back the still images on the LCD monitor.

- 1. Press the [ 💽 ] button.
  - The last image appears on the screen.
- The images can be displayed in reverse or forward sequence with the ◄ / ► buttons.
  - To view the previous image, press the < button.
  - To view the next image, press the ► button.
- Press the OK / Q button to adjust the zoom ratio. The magnification factor is displayed on the LCD monitor.
- 4. To view different portion of the images, press the ▲ / ▼
   / ◄ / ► button to adjust the display area.

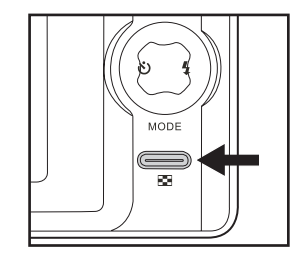

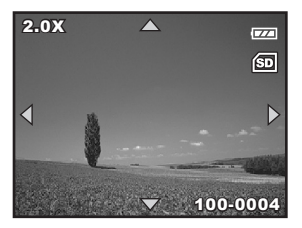

## **Erasing Images**

#### Erasing single image / Erasing all images

- 1. Press the [ 💽 ] button.
  - The last image will be displayed on the screen.
- Select the image you want to erase with the ◄ / ► buttons.
- 3. Press the MENU button.
- Select [Delete] with the ▲ / ▼ buttons and press the OK button.
- 5. Select [Single], [All], or [Select] with the ▲ / ▼ buttons, and press the **OK** button.
  - [Single]: Erases the selected image or the last image.
  - [All]: Erases all of the images except for the protected images.
  - [Select]: Select the image you want to erase in thumbnail mode.
- Select [Execute] with the ▲ / ▼ buttons, and press the OK button.
  - To not erase, select [Cancel], and press the **OK** button.

| Delete     Next Menu                                                                                                    | DK |  |
|----------------------------------------------------------------------------------------------------|----|--|
| Copy to Card Next Menu     Silde Show 3 sec.     DPOF Next Menu     Thumbnail Next Menu     Exit:∢ Set:C     Delete                                                                      | )K |  |
| Image: Side Show 3 sec.         Image: DPOF Next Menu         Om Protect Next Menu         Image: Thumbnail Next Menu         Exit: < Set: C         Image: Set: C         Image: Delete | ж  |  |
| DPOF Next Menu     Om Protect Next Menu     Thumbnail Next Menu     Exitt: Set: C     Delete                                                                                             | ж  |  |
| Om Protect Next Menu Thumbnail Next Menu Exit: Set:C Delete                                                                                                    | ж  |  |
| Thumbnail Next Menu<br>Exit: Set:C                                                                                                    | ж  |  |
| Exit:∢ Set:C                                                                                                    | OK |  |
| Delete                                                                                                    |    |  |
|                                                                                                    | _  |  |
| Single                                                                                                    |    |  |
| All                                                                                                    |    |  |
| Select                                                                                                    |    |  |
|                                                                                                    |    |  |
|                                                                                                    |    |  |
| Exit:∢ Set:C                                                                                                    | оĸ |  |
| ( <u> </u>                                                                                                    |    |  |
| Delete                                                                                                    | _  |  |
| Delete This File?                                                                                                    |    |  |
| Cancel                                                                                                    |    |  |
| Execute                                                                                                    |    |  |
|                                                                                                    |    |  |
|                                                                                                    |    |  |
| Exit: ∢ Set:C                                                                                                    | _  |  |

## TRANSFERRING FILES TO YOUR COMPUTER

System Requirement

| Windows                                   | Macintosh                              |
|-------------------------------------------|----------------------------------------|
| Pentium 166 MHz or higher                 | PowerPC G3/G4/G5                       |
| <ul> <li>Windows 2000/XP/Vista</li> </ul> | <ul> <li>OS 9.0 or later</li> </ul>    |
| 128MB RAM                                 | 128MB RAM                              |
| 128MB hard disk space                     | 128MB hard disk space                  |
| <ul> <li>CD-ROM drive</li> </ul>          | <ul> <li>CD-ROM drive</li> </ul>       |
| <ul> <li>Available USB port</li> </ul>    | <ul> <li>Available USB port</li> </ul> |

#### **Downloading Your Files**

- 1. Connect one end of the USB cable to an available USB port on your computer.
- 2. Connect the other end of the USB cable to the USB terminal on the camera.
- Select [PC] using the ▲ / ▼ buttons, and press the OK button.
- 4. From the Windows desktop, double click on "My Computer".

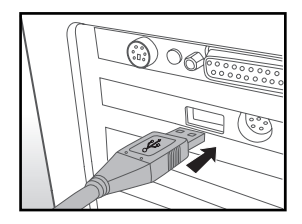

- 5. Look for a new "removable disk" icon.
  - This "removable disk" is actually the memory (or memory card) in your camera. Typically, the camera will be assigned drive letter "e" or higher.
- 6. Double click on the removable disk and locate the DCIM folder.
- 7. Double click on the DCIM folder to open it to find more folders.
  - Your recorded images and video clips will be inside these folders.
- 8. Copy & Paste or Drag-N-Drop image and video files to a folder on your computer.

**Mac users:** Double-click the "untitled" or "unlabeled" disk drive icon on your desktop. iPhoto may automatically launch.